#### Popis funkcí – 4NETWORK.tv – Set top box ARRIS 1113

Manuály jsou vytvářeny firmou SAO Computers jako bezplatná podpora klientů. www.saocomp.cz

# 4NETWORK.TV - popis funkcí na set top boxu ARRIS 1113

### 1) Výchozí obrazovka

Ihned po spuštění settopboxu se nám spustí kanál, který jsme sledovali naposledy. Stiskem tlačítka **OK** na ovladači se nám zobrazí následující obrazovka.

| Con an stares | 94 |                                                                                                    | -                                                                                                    |
|---------------|----|----------------------------------------------------------------------------------------------------|----------------------------------------------------------------------------------------------------|
| ĈT sport HD   | 95 |                                                                                                    |                                                                                                    |
| drs.          |    | 14.00 - 14.45<br>45 min. Doktorka Quinnová 46 min.                                                                                                    | 0 Laters                                                                                                    |
| 072<br>0724   | 2  | Dá sa cideináná v ciobé esisticuón zápata, kity přistřinnanci na všech koudi světa<br>cistý urvát v nové zemi kuu "mitka na skuné" pro steba. Meci nimi je (na tu dobu<br>výmečně žemi zemi z kalna, ksel na na cistři statuří, by je sama s všetní je (na tu dobu<br>v neposlační řízek bojovať jako sklasha o doběvu občanil osady. | Každá holka má<br>náušnice – janom já ne<br>To jseu památná slova<br>dosry Helenky (L.<br>Kořinkovů), která sa |

Dole uprostřed máme informace o sledovaném pořadu, vlevo máme možnost výběru televizní stanice a vpravo informace o pořadu, který bude následovat.

### 2) Přepínání televizních kanálů

Zvolit kanál lze několika způsoby:

- volbou čísla kanálu na ovladači
- stiskem OK a šipkami dolů a nahoru

#### 3) Hlavní menu

Tlačítkem tří vodorovných čárek nad sebou (vlevo nahoře od tlačítka OK na ovladači) se dostaneme do hlavního menu.

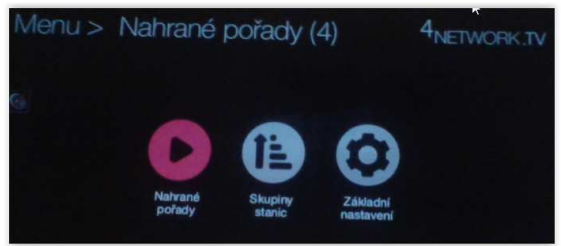

#### 4) Přehrávání ze záznamu

Při vstupu do **Menu** v sekci **Nahrané pořady** se nacházejí ty pořady, které jsme si předem nahráli. Při potvrzení možnosti Od začátku se nám spustí uložený pořad. Zvolením možnosti Smazat námi nahraný pořad z Nahraných pořadů smažeme.

### 5) Nahrávání pořadu

Pomocí aplikace 4Network.TV si můžete nahrát pořad, který si můžete později přehrát. Pokud sledovaný pořad chceme nahrát, stiskneme **červené tlačítko na ovladači** a sledovaný pořad se nám zaznamená do sekce Nahrané pořady.

Druhou možností, jak pořad nahrát, je stisknutí tlačítka TV, šipkami vpravo nebo vlevo si zvolíme pořad, který chceme nahrát, stiskneme tlačítko OK a v pravém sloupci zvolíme možnost **Uložit**.

#### 6) Nastavení Set Top Boxu

#### Základní nastavení

Hlavní menu spustíme stiskem tlačítka s 3 vodorovnými čárkami na ovladači. Poté zvolíme Základní nastavení a máme možnost upravit si Obraz (u nových televizí je vhodné ponechat Poměr stran 16:9). V nabídce Zařízení nalezneme zajímavou funkci Automatické vypnutí při nečinnosti, kde si můžeme zvolit dobu, po které bude přístroj vypnut (např. 3hodiny)

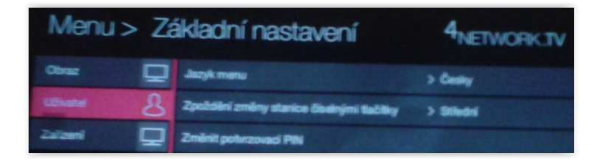

## 7) Seřazení programů

Hlavní menu spustíme stiskem tlačítka s 3 vodorovnými čárkami na ovladači. Poté zvolíme Skupiny Stanic. V záložce Televizní stanice si můžeme uspořádat programy podle nás. Tlačítkem OK na ovladači potvrdíme záložku Televizní stanice, dáme upravit. Zvolený kanál potvrdíme tlačítkem OK, přesuneme na námi zvolenou pozici (číslo kanálu) a znovu potvrdíme tlačítkem OK. Takto můžeme postupovat s ostatními kanály.

V nabídce Skupiny stanic máme možnost Vytvořit si novou skupinu oblíbených (tímto způsobem si může každý člen domácnosti vytvořit své uspořádání kanálů.